#### Jak do Eshopu vstoupit

Na webu www.cnpk.cz přes odpovídající tlačítko.

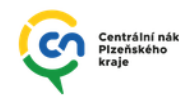

Naše služby Veřejné zakázky

O organizaci Kontakt

E-ZAK E-shop

#### Administrace VZ

#### Přihlášení, změna hesla

Dodavatel aktuálně pracuje na propojení systému s SSO přihlášením Plzeňského kraje.

Aby byl eshop a jeho produkty k dispozici již nyní, byly pro uživatele zřízeny uživatelské účty přímo v systému.

# Přihlašovací údaje pro každého uživatele: **Jeho emailová adresa** Heslo: **Eshop2023**

Heslo je nyní pro všechny uživatele stejné, doporučuji z bezpečnostních důvodů při prvním přihlášení změnit pomocí funkce "Zapomněli jste heslo?" (viz obrázky níže)

| Přihlášení                       | Tapomenuté heslo         Na zadaný e-mail, vám přijde odkaz na změnu hesla. | houston@proebiz.com<br>Požadavek na změnu hesla<br>Komu Jan Krondák<br>I Pokud se vyskytly potíže se zobrazením této zprávy, kliknutím sem ji zobrazite ve<br>webovém prohlížeči. |
|----------------------------------|-----------------------------------------------------------------------------|----------------------------------------------------------------------------------------------------|
| Heslo *<br>Zapomněli jste heslo? | E-mail *<br>jan.krondak@cnpk.cz                                             | Požadavek na změnu hesla<br>Pokud jste tuto akci nevyvolali, ignorujte ji prosím.                                                                                                 |
| Přihlásit se                     | Zaslat odkaz Přihlásit se                                                   | Resetovat<br>heslo<br>Tento e-mail byl vygenerován automaticky. Neodpovídejte na něj, prosím.                                                                                     |
|                                  |                                                                             |                                                                                                    |
|                                  | Reset hesla                                                                 |                                                                                                    |
|                                  | Nové heslo *                                                                |                                                                                                    |
|                                  |                                                                             |                                                                                                    |

Prozatím mají všichni uživatelé s přístupem do systému nastaveno oprávnění Schvalovatel.

To znamená, že každý uživatel může vkládat zboží do košíku a následně odeslat objednávku, bez nutnosti potvrzení (schválení) dalším uživatelem.

# Katalog, kategorie

Po přihlášení uživatel v horním menu vybere, zda chce nakupovat (**Katalog)** nebo prohlížet aktuálně objednané zboží (**Požadavky)** – na objednané produkty lze vstoupit také přes dlaždici "Moje požadavky".

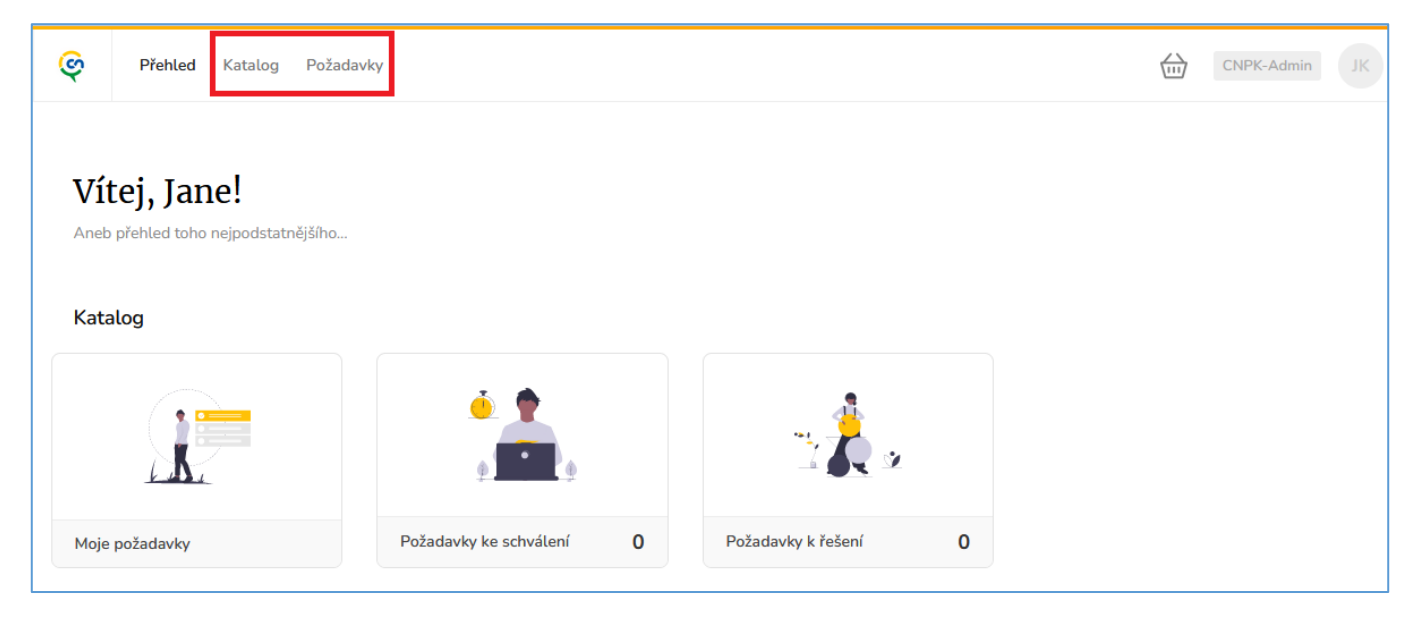

Jednotlivé produkty jsou roztříděny do přehledných kategorií (a podkategorií) odpovídajícím jejich typu a druhu využití.

V katalogu nebo jeho libovolné kategorii lze produkty vyhledávat dle názvu (nebo jeho části), produktového označení, řadit produkty dle ceny nebo názvu (vzestupně/sestupně) nebo změnit dlaždicové zobrazení na seznam.

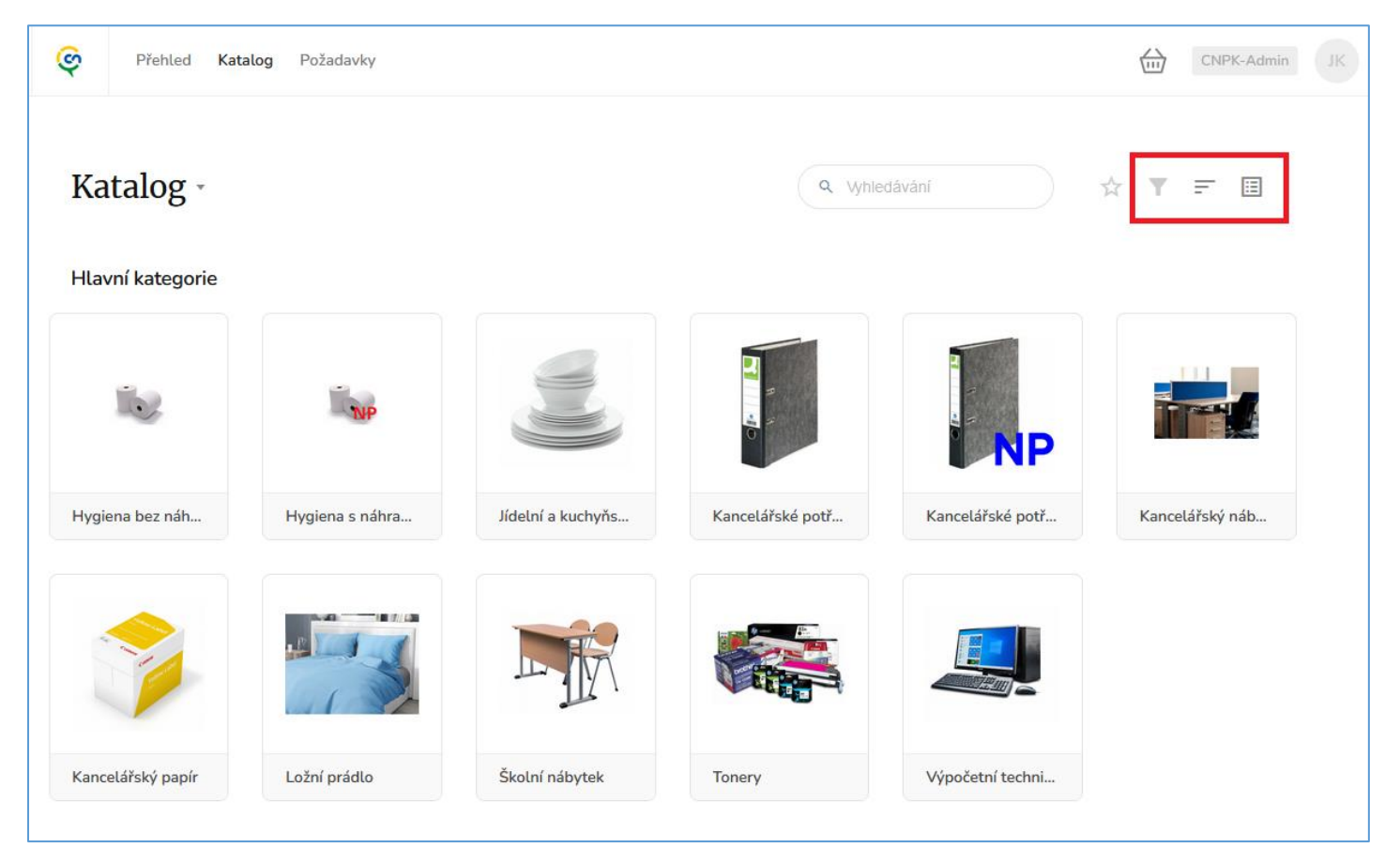

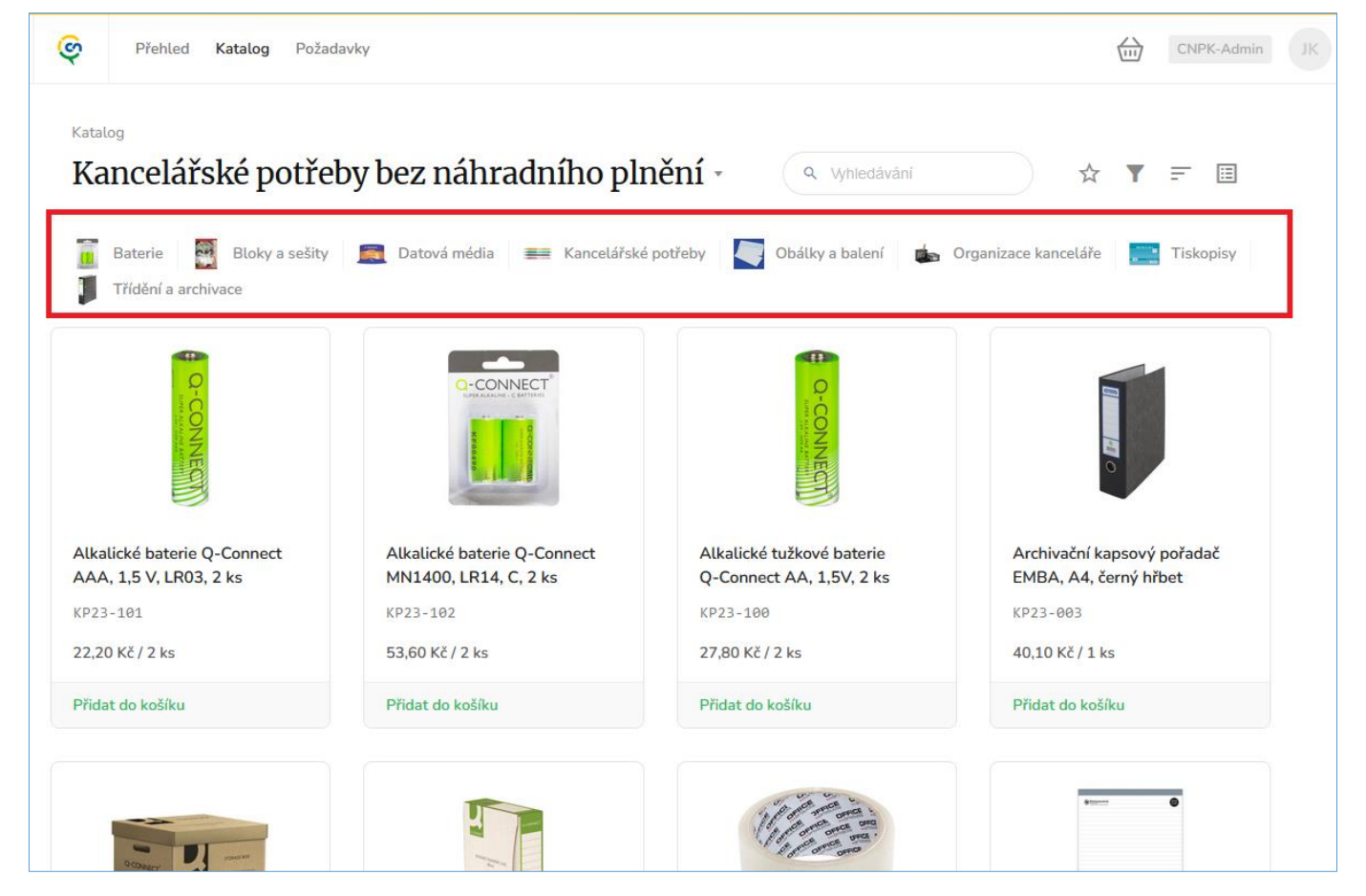

Zajímavou funkcí je možnost označit opětovně nakupované produkty nebo celé kategorie jako "oblíbené" (hvězdička).

Takto označené produkty se pak při vstupu do Katalogu zobrazí nejvýše.

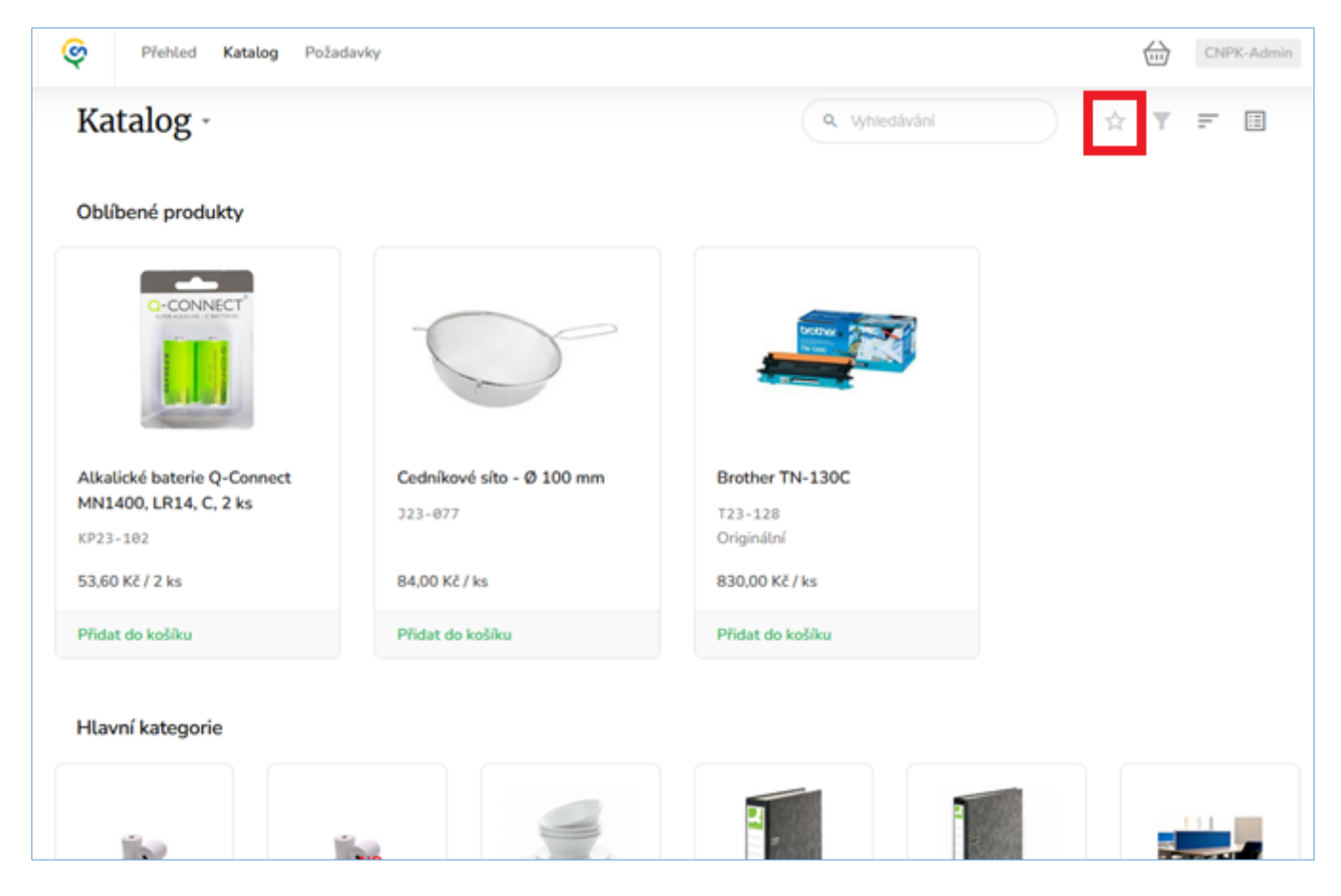

# Vložení produktů do košíku, množství

Vložení vybraného zboží do košíku je možné jak z detailu produktu, tak také přímo náhledu v kategorii po stisknutí "Vložit do košíku".

Systém se následně dotáže na požadované množství, které má do košíku vložit.

V příkladu níže např. 5x balení baterií dodávaných po 2ks

Položky již vložené v košíku lze v náhledu poznat dle změny popisku – Upravit v košíku / Přidat do košíku

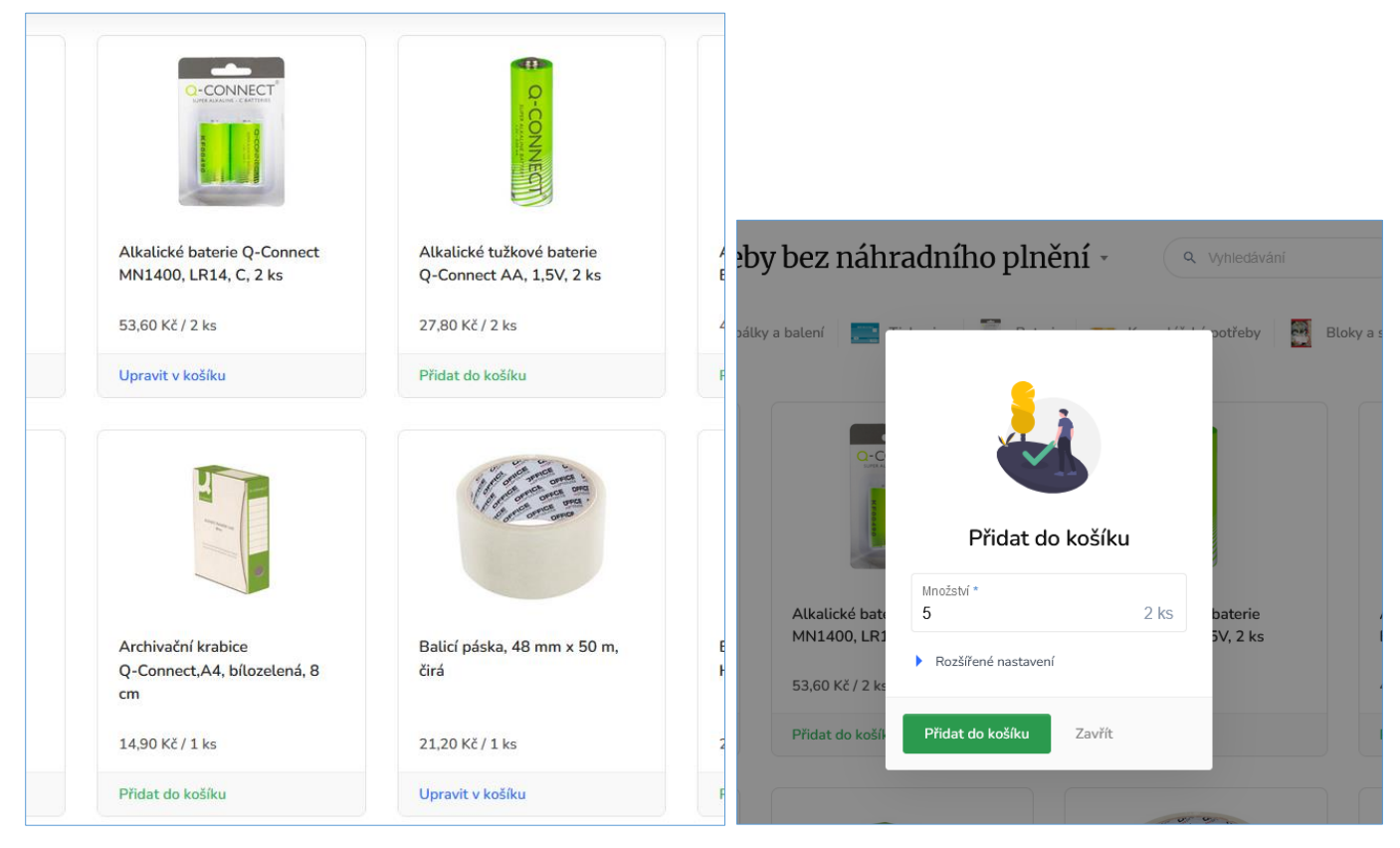

Ceny v náhledu produktů jsou uvedeny v Kč bez DPH.

V detailu produktu (po jeho rozkliknutí) jsou následně viditelné veškeré podrobnosti, včetně ceny v Kč s DPH, podrobného popisu, **doby dodání** nebo dodavatele

| DZUAII PIA         | stovy s vikelii – 21                                    |
|--------------------|---------------------------------------------------------|
| Cena:              | 68,00 Kč bez DPH / ks                                   |
|                    | 82,28 Kč s DPH / ks                                     |
| Množství:          | neomezeně                                               |
| Doba dodání (dny): | 5                                                       |
| Dodavatel:         | Sahm s.r.o.                                             |
| Popis:             | džbán kulatý BÍLÝ, plast, odolný proti poškrabání objem |
|                    | 2,01                                                    |

## Košík, odeslání objednávky

Do košíku vstoupíme v pravé horní části obrazovky po kliknutí na jeho ikonu.

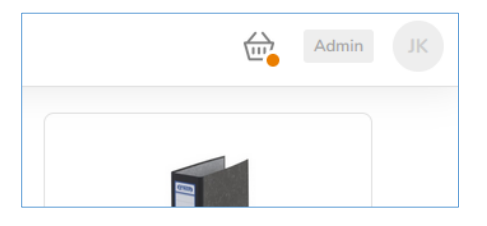

V košíku je možné upravovat požadované množství objednávaného zboží nebo jeho odebrání (obr. 1).

Poté co má uživatel vložené veškeré požadované zboží, přes tlačítko **Odeslat košík** přesune objednávku do fáze, kde vybere **doručovací adresu, kontaktní osobu**, případně poznámku pro dodavatele (*obr. 2*).

Adresu (každá organizace má v systému její sídlo) a kontaktní osobu lze vybrat z již existujících nebo lze uvést jiné.

Odesláním objednávky je dodavateli doručena zpráva s vygenerovaným PDF a požadavkem na potvrzení převzetí objednávky (obr. 3).

| Košík                                                                                                    |                                                                                                    |   |
|----------------------------------------------------------------------------------------------------|----------------------------------------------------------------------------------------------------|---|
| Produkt                                                                                                    | Schvalování Množství Celková cena bez DPH                                                                                                    |   |
| Alkalické baterie Q-Connect MN1400, LR14, C, 2 ks                                                                                                    | ✓ 5 2 ks 268,00 Kč ×                                                                                                    |   |
| Balicí páska, 48 mm x 50 m, čirá                                                                                                    | ✓ 12 1 ks 254,40 Kč X                                                                                                    |   |
| Odeslat košík                                                                                                    |                                                                                                    |   |
| <i>rr.</i> 1                                                                                                    |                                                                                                    |   |
| Odeslání objednávky         Odeslání robjednávky         Odesláním formuláře se vytvoří požadavky.         Dodací adresa            Ze seznamu         Jiná          Dodací adresa *         Vejornická 663/56. Plzeň. 318.00 | Centrální nákup Plzeňského kraje, příspěvková<br>organizace - objednávka 202300003<br>Komu Jan Kronďák<br>Pokud se vyskytly potíže se zobrazením této zprávy, kliknutím sem ji zobrazíte ve<br>webovém prohlížeči.<br>Zpráva 202300003.pdf (18 kB) | ~ |
| Kontaktní osoba pro dodání<br>Žádná  Ze seznamu Jiná<br>Kontaktní osoba pro dodání<br>Jan Kronďák                                                                                                    | Centrální nákup Plzeňského kraje,<br>příspěvková organizace - objednávka<br>202300003                                                                                                    |   |
| Poznámky Poznámka dodavateli                                                                                                    | Objednávku ve formátu PDF naleznete v příloze tohoto e-mailu.                                                                                                    |   |
| Poznámka interní                                                                                                    | Objednavatel: Centralní nakup Plzeňského kraje, přispěvková<br>organizace<br>IČO: 72046635<br>DIČ: CZ72046635<br>Ulice a č.p.: Vejprnická 663/56, Plzeň, 318 00, Česko<br>Dodací adresa: Vejprnická 663/56, Plzeň, 318 00, Česko                   |   |
| Rozšířené nastavení                                                                                                    | Potyrdit                                                                                                    |   |
| Odeslat košík Zavřít                                                                                                    |                                                                                                    |   |
| br. 2                                                                                                    | Obr. 3                                                                                                    |   |

Produkty z různých kategorií lze vložit do jednoho košíku, po odeslání se automaticky rozdělí na samostatné objednávky dle dodavatelů.

#### Fáze objednávky

Seznam objednávek je možné nalézt v pravé horní části obrazovky po rozkliknutí Vašich iniciálů.

Zde jsou uvedeny základní údaje o objednávce. Pro podrobné informace klikněte na požadovanou objednávku.

| TEST BEI  | ` <u>A</u> Přehled Katalog Požadavky |                                           | <b>Jan Kro</b><br>jan.krono             | <b>nďák</b><br>dak@cnpk.cz      |
|-----------|--------------------------------------|-------------------------------------------|-----------------------------------------|---------------------------------|
| Moje oł   | ojedávky -                           | ( a. v                                    | Můj úče<br>Moje ok<br>yhledáv<br>Odhlás | e <b>t</b><br>ojedávky<br>it se |
| Číslo     | Dodavatel                            | Dodací adresa                             | Objednavatel                            | Vytvořeno                       |
| 202300003 | OFFICEO s.r.o.                       | Vejprnická 663/56, Plzeň<br>318 00, Česko | Jan Kronďák<br>CNPK                     | 4. 1. 2023 13:41                |
| 202300002 | BossCan ComPrint spol. s r.o.        | Vejprnická 663/56, Plzeň<br>318 00, Česko | Jan Kronďák<br>CNPK                     | 2. 1. 2023 10:44                |
| 202300001 | BossCan ComPrint spol. s r.o.        | Vejprnická 663/56, Plzeň<br>318 00, Česko | Jan Kronďák<br>CNPK                     | 2. 1. 2023 9:46                 |

Zde jsou zobrazeny veškeré informace o odeslané objednávce.

V případě potřeby je možné stáhnout tuto objednávku ve formátu PDF.

Pokud uživatel nakupuje některé zboží opakovaně, je toto možné provést přes tlačítko Koupit znovu.

U objednaných položek je pak vidět v jakém stavu se objednávka nachází.

Odesláno = objednávka byla odeslána dodavateli, ale ten ji ještě nepotvrdil (viz výše) (Obr. 4)
Přijato = dodavatel potvrdil přijetí objednávky (Obr. 5)
Zamítnuto = dodavatel z nějakého důvodu dodávku odmítl

Při najetí kurzoru myší na stav je viditelný i časový údaj, kdy tento stav nastal.

| Objednavatel: Centrální nákup Plzeňského kraje, příspě<br>organizace<br>Jan Krondák<br>Admin - CNPK |                                                                                                    | pěvková            | vková Dodavatel:<br>Adresa:<br>E-mail pro objednávky: |                               | OFFICEO s.r.o.<br>Floriánova 2461, Hostivice - Hostivice, 253 01, Česko<br>jan.krondak@cnpk.cz |     |  |
|----------------------------------------------------------------------------------------------------|----------------------------------------------------------------------------------------------------|--------------------|-------------------------------------------------------|-------------------------------|------------------------------------------------------------------------------------------------|-----|--|
| Dodací adresa:                                                                                      | Jací adresa: Vejprnická 663/56, Plzeň, 318 00, Česko Telefon: +420 737263166<br>Jan Krondák, jan.krondak@cnpk.cz |                    |                                                       |                               |                                                                                                |     |  |
| Číslo smlouvy::                                                                                     | -                                                                                                    |                    |                                                       |                               |                                                                                                |     |  |
| Externí ID objedná                                                                                  | rky: -                                                                                                    |                    |                                                       |                               |                                                                                                |     |  |
| Vytvořeno:                                                                                          | 4. 1. 2023 13:41                                                                                                 |                    |                                                       |                               |                                                                                                |     |  |
| Expirace:                                                                                           | race: 18. 1. 2023 0:00                                                                                           |                    |                                                       |                               |                                                                                                |     |  |
| Koupitanow                                                                                          | Upravit údaje Stornovat Stáhnout                                                                                 | jako PDF           |                                                       |                               |                                                                                                |     |  |
| Položky                                                                                             |                                                                                                    |                    |                                                       |                               |                                                                                                |     |  |
| Položky<br>ID Produkt                                                                               |                                                                                                    | Množství           | Celková cena bez DPH                                  | Žadatel                       | Vytvořeno                                                                                      | Sta |  |
| Položky<br>ID Produkt                                                                               | alické baterie Q-Connect MN1400, LR14, C, 2 ks                                                                   | Množství<br>5 2 ks | Celková cena bez DPH<br>268,00 Kč                     | <b>Žadatel</b><br>Jan Krondák | <b>Vytvořeno</b><br>4. 1. 2023 13:40                                                           | St  |  |

| Objednávky<br>Objednáv                                                                                | ka 202300003                                                                               |          |                                                 |                                                                                                   |                  |         |
|----------------------------------------------------------------------------------------------------|--------------------------------------------------------------------------------------------|----------|-------------------------------------------------|---------------------------------------------------------------------------------------------------|------------------|---------|
| Objednavatel: Centrální nákup Plzeňského kraje, příspěvi<br>organizace<br>Jan Krondák<br>Admin - CNPK |                                                                                            | ková l   | Dodavatel:<br>Adresa:<br>E-mail pro objednávky: | OFFICEO s.r.o.<br>Floriánova 2461, Hostivice - Hostivice, 253 01, Českc<br>y: jan.krondak@cnpk.cz |                  |         |
| Dodací adresa:                                                                                        | odací adresa: Vejprnická 663/56, Plzeň, 318 00, Česko<br>Jan Kronďák, jan.krondak@cnpk.cz  |          | Telefon:                                        | +420 737263166                                                                                    |                  |         |
| Číslo smlouvy::<br>Externí ID objednávk<br>Vytvořeno:<br>Expirace:<br>Koupit znovu<br>Položky         | -<br>y: -<br>4. 1. 2023 13:41<br>18. 1. 2023 0:00<br>Upravit údaje Stornovat Stáhnout jako | ) PDF    |                                                 |                                                                                                   |                  |         |
| ID Produkt                                                                                            |                                                                                            | Množství | Celková cena bez DPH                            | Žadatel                                                                                           | Vytvořeno        | Stav    |
| 5 🛄 Alka                                                                                              | lické baterie Q-Connect MN1400, LR14, C, 2 ks                                              | 5 2 ks   | 268,00 Kč                                       | Jan Kronďák                                                                                       | 4. 1. 2023 13:40 | Přijato |
| 6 Balia                                                                                               | tí páska, 48 mm x 50 m, čirá                                                               | 12 1 ks  | 254,40 Kč                                       | Jan Kronďák                                                                                       | 4. 1. 2023 13:40 | Přijato |

Obr. 5

# Doručené / nedoručené zboží

Pro přehlednost, které objednávky již byly dokončeny, si může uživatel v menu **Požadavky** nastavit u jednotlivých produktů, že již byly doručeny (nebo nedoručeny).

| = | ୍ତ୍ | Přehled | Katalog Požadavky                                  |                      |                             | ť                   | CNPK-Admin | JK |
|---|-----|---------|----------------------------------------------------|----------------------|-----------------------------|---------------------|------------|----|
|   | Po  | žadav   | /ky -                                              |                      | A Vyhledávání               |                     | D Y =      |    |
|   | ID  | Obr.    | Produkt                                            | Celková cena bez DPH | Žadatel                     | Vytvořeno           | Stav       |    |
|   | 6   |         | Balicí páska, 48 mm x 50 m,<br>Kancelářské potřeby | 254,40 Kč<br>12 1 ks | Jan Kronďák<br>Admin - CNPK | 4. 1. 2023<br>13:40 | Doručeno   |    |
|   | 5   |         | Alkalické baterie Q-Connect<br>Baterie             | 268,00 Kč<br>5 2 ks  | Jan Kronďák<br>Admin - CNPK | 4. 1. 2023<br>13:40 | Doručeno   |    |
|   | 4   | M       | OKI 43324424<br>OKI                                | 1 689,00 Kč<br>1 ks  | Jan Kronďák<br>Admin - CNPK | 2. 1. 2023<br>10:43 | Přijato    | •  |
|   | 3   | W       | OKI 43324422<br>OKI                                | 4 206,00 Kč<br>2 ks  | Jan Kronďák<br>Admin - CNPK | 2. 1. 2023<br>10:43 | Přijato    |    |

| Stav:                                                                                                    | Pfijato           |                            |                                                                                                    |
|----------------------------------------------------------------------------------------------------|-------------------|----------------------------|----------------------------------------------------------------------------------------------------|
| Žadatel:                                                                                                    | Jan Krondák       |                            |                                                                                                    |
| the second second second second second second second second second second second second second second second s | Admin - CNPK      |                            | O-CONINECT <sup>®</sup>                                                                                                    |
| Vytvořeno:                                                                                                    | 4. 1. 2023 13:40  |                            |                                                                                                    |
| Stitky:                                                                                                    | Vybrat štitky     |                            | SUCCESSION CONTENTS                                                                                                    |
| Skupina:                                                                                                    | Zobrazit skupinu  |                            |                                                                                                    |
| Objednávka:                                                                                                    | Objednávka 202    | 300003                     |                                                                                                    |
| Celková cena:                                                                                                  | 268,00 Kč be      | z DPH                      | Z Z                                                                                                    |
|                                                                                                    | 324,28 Kč s DPH   |                            | 8                                                                                                    |
| Množství:                                                                                                    | 5 2 ks            |                            | A Z                                                                                                    |
| Doba dodání (dny):                                                                                             | 3                 |                            | ě i i i i i i i i i i i i i i i i i i i                                                                                                    |
| Datum dodání:                                                                                                  | 7.1.2023          |                            |                                                                                                    |
| Dodací adresa:                                                                                                 | Vejprnická 663/5  | 6, Plzeň, 318 00, Česko    | and the second second s |
|                                                                                                    | Jan Krondák, jan. | krondak@cnpk.cz            | The second second second second second second second second second second second second second second second se                                                                                                    |
| Dodavatel:                                                                                                    | OFFICEO s.r.o.    |                            |                                                                                                    |
| Stornovat                                                                                                    | Doručeno          | edoručeno                  |                                                                                                    |
| Schvalování                                                                                                    |                   |                            |                                                                                                    |
| Schvalova                                                                                                    | tel Úroveň        | Komentář                   | Vytvořeno                                                                                                    |
| Systém                                                                                                    | 10000             | Schváleno systémem MARQUET | 4. 1. 2023 13:40                                                                                                    |
|                                                                                                    |                   |                            |                                                                                                    |